#### 【セッションNo.1】

# 直感的に理解できるシステムを目指して ~情報の"見える化"の取り組み~

豊鋼材工業株式会社 製造総括部 石井裕昭

100% IBM i Company 本文書の一部または全部の転載を禁止します。本文書の著作権は、著作者に帰属します。

1

アジェンダ

- 1. 会社紹介
   2. 開発の経緯
   ・開発のねらい
   ・System iの利用方法の変遷
- 3. 新生産管理システム(Y-VIS(MP))の特徴
- 4. demonstration
- 5. 開発のポイント紹介
  - •DBGrid の着色方法
  - •DBChart の 機能を活用
  - ・WebBrowserコンポーネントの有効利用

6.今後の計画と課題

1. 会社紹介

| <i>創造 ファク</i> の<br>豊鋼材工                 | 4/-<br>業株式会社<br>since 1958                                                           |  |
|-----------------------------------------|--------------------------------------------------------------------------------------|--|
| 商号                                      | 豊鋼材工業株式会社<br>(本社 福岡県)                                                                |  |
| 設立<br>事業内容<br>資本金<br>代表者<br>取扱量<br>従業員数 | 昭和33(1958)年6月4日<br>鉄鋼および各種金属の加工および販売<br>4億5,000万円<br>木村昭夫<br>36万トン(2007年度連結)<br>273名 |  |

1-1. 事業所所在地

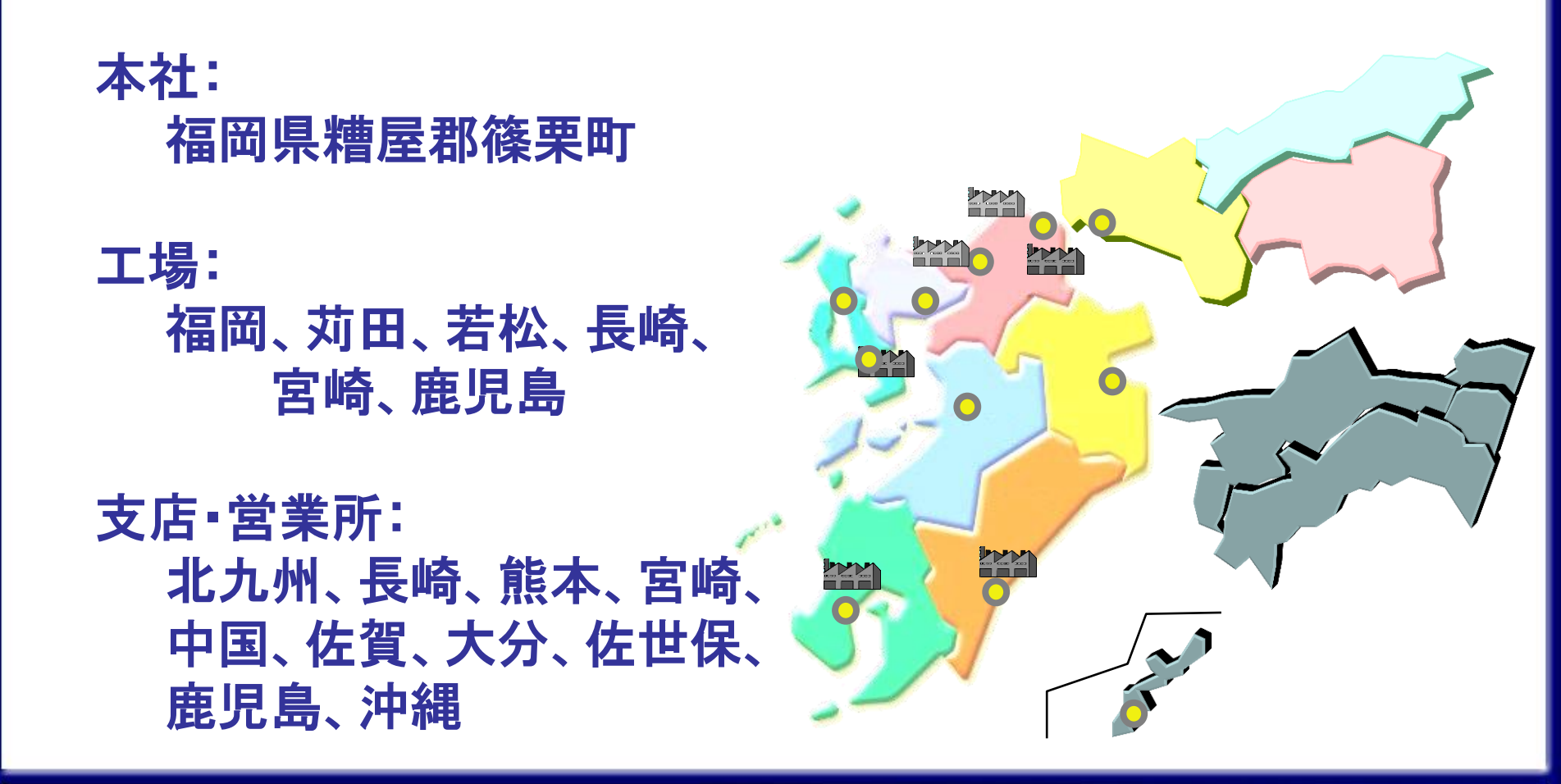

1-2. 事業内容 総販売量 鉄鋼およびその他金属の加工、販売 ≒ 年間36万トン(連結)

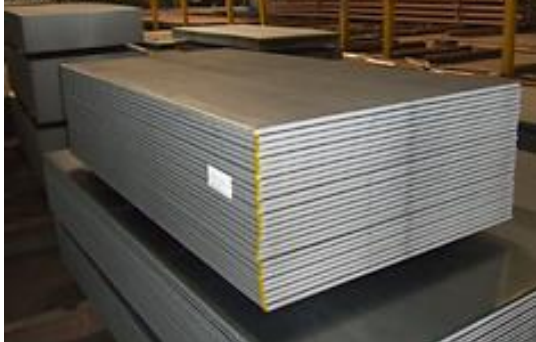

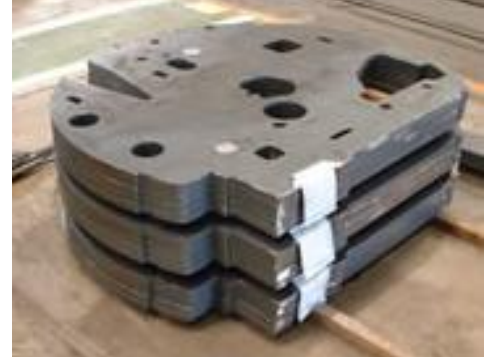

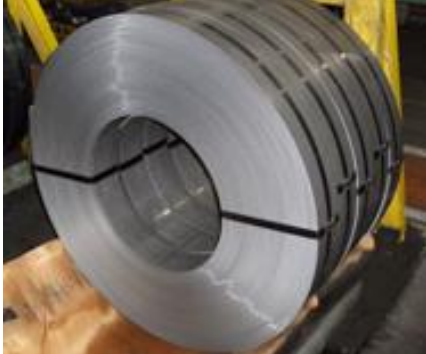

#### 鉄鋼およびその他金属の二次加工、販売

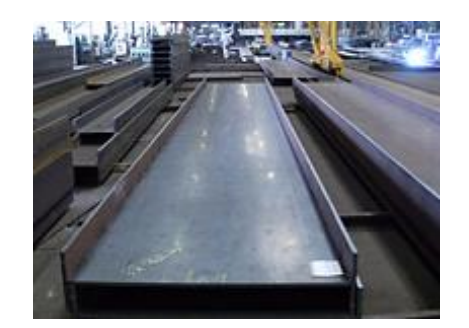

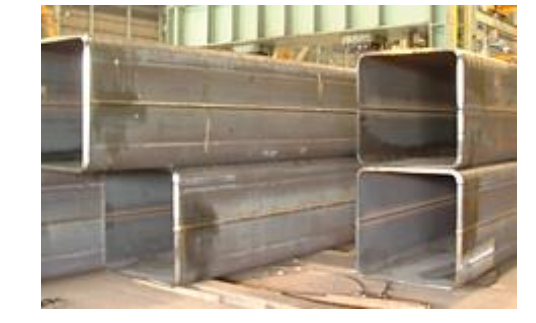

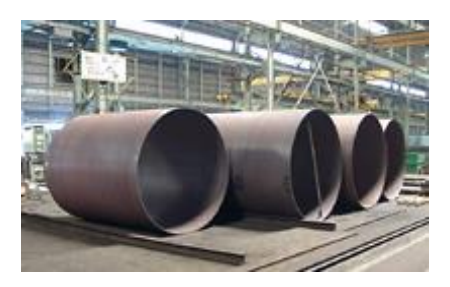

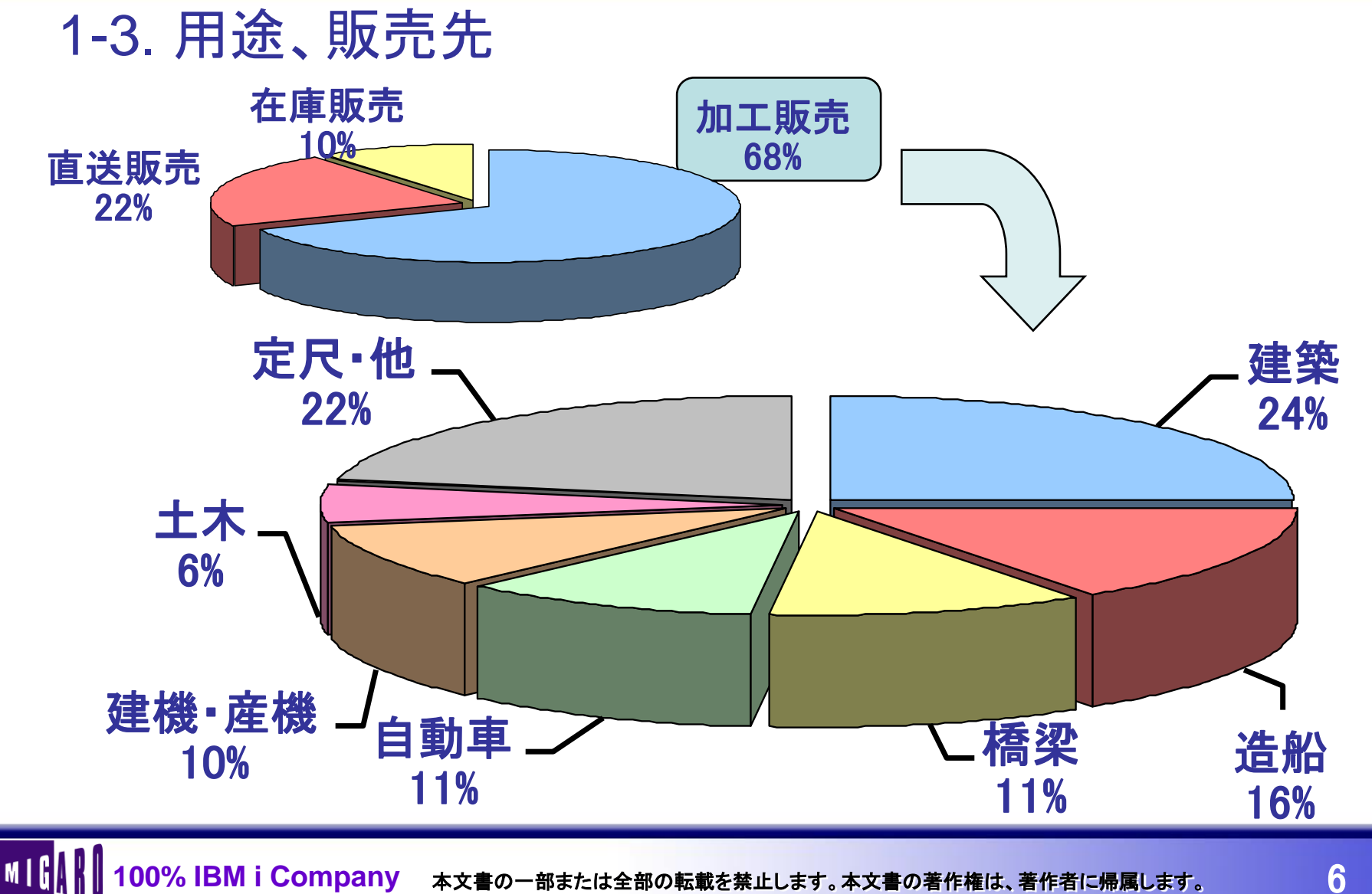

1-4. 業務・システムフロー概要(受注~加工)

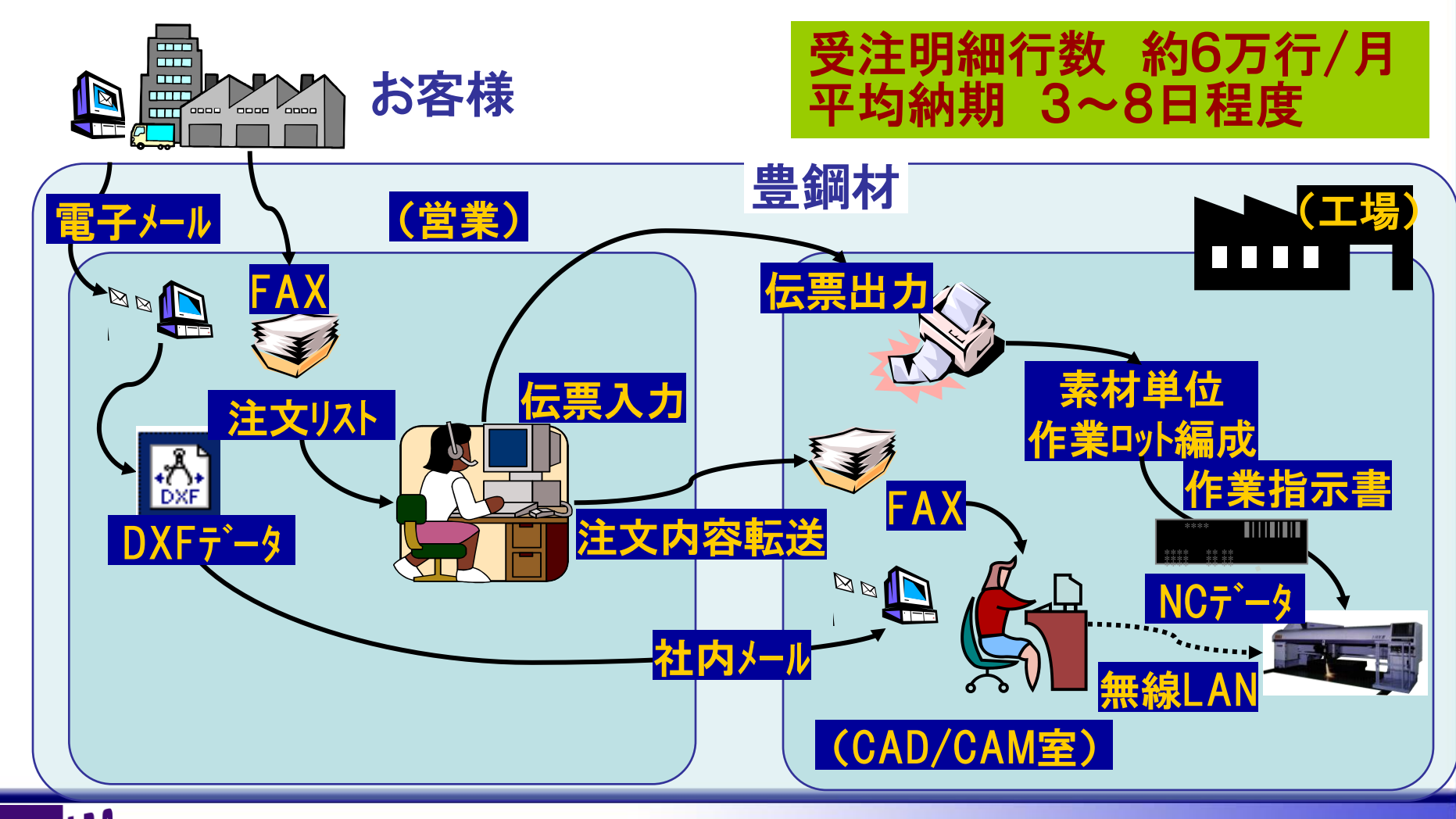

- 2. 開発の経緯
  - 2-1. 開発のねらい
    - ・生産情報のリアルタイム収集と共有化
    - 計画系情報の管理可能化
    - ・在庫情報更新のリアルタイム化
    - ・素材(端材)用ラベル発行の即時化
    - ・基幹(ホスト)情報の有効活用 など

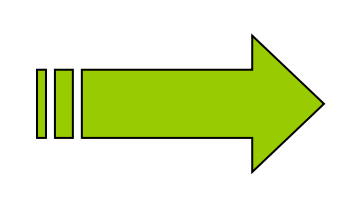

・お客様へのサービス向上
・戦略的情報活用
・業務効率化、正確化
・生産性向上

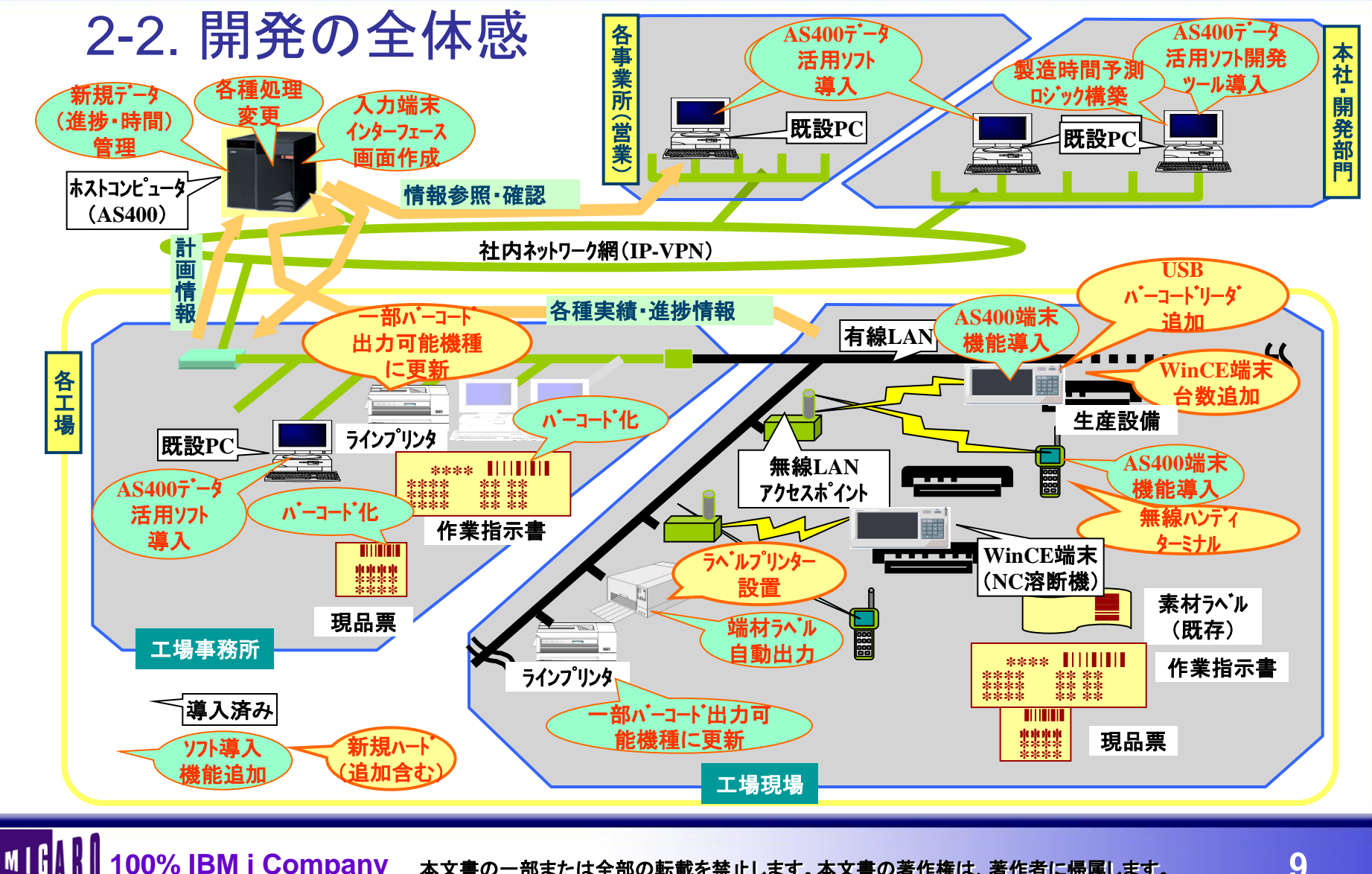

2-3.現場導入ハードのイメージ

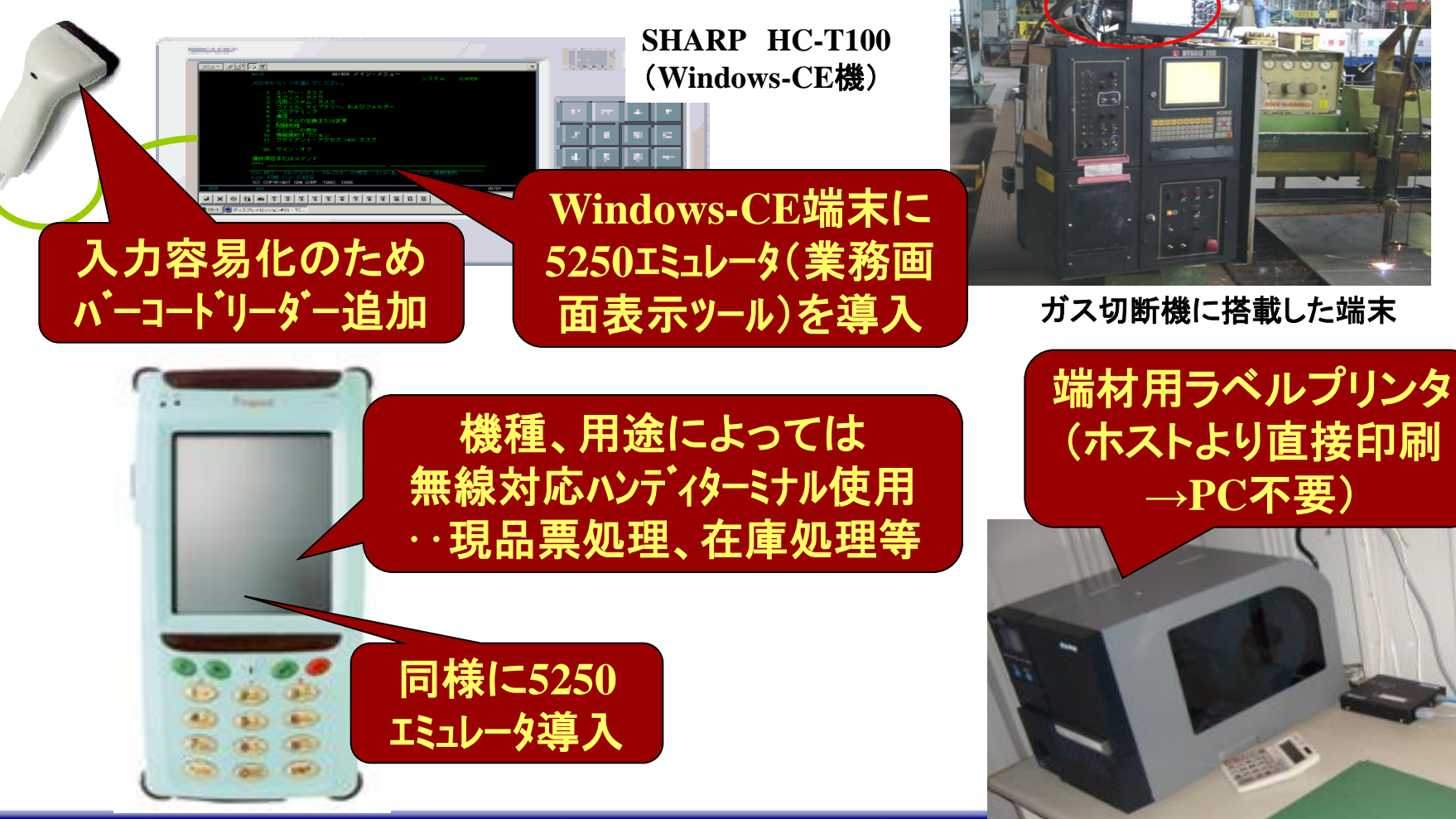

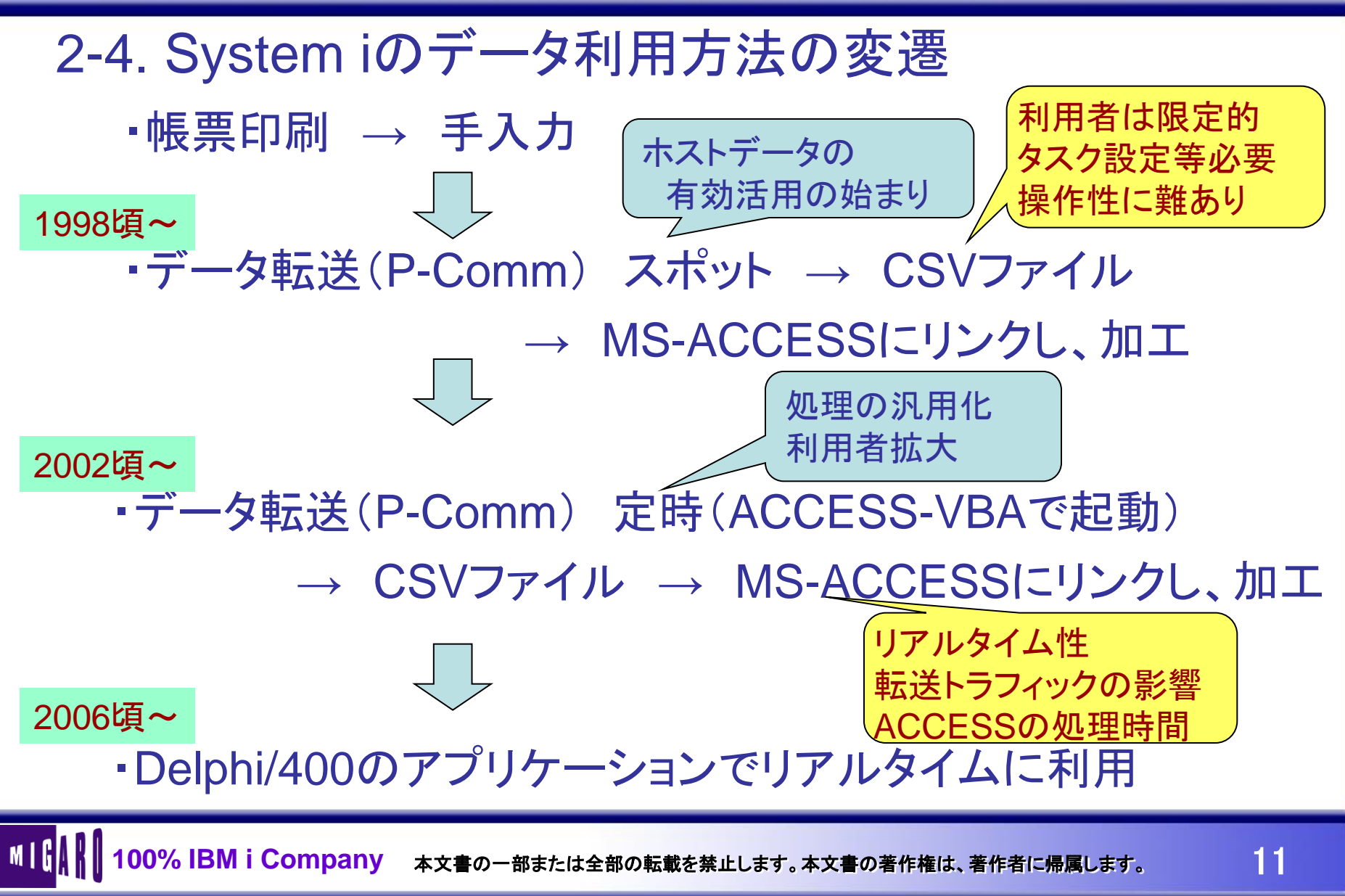

### 3. 新生産管理システム(Y-VIS(MP))の特徴

Y-VIS(MP)とは **Yutaka's-Visual Information System** (for Material and Production) 【機能上の特徴】 ・1つのアプリケーションに多くの業務機能を実装 ・照会情報のEXCEL(ビボットTB含)連携、印刷可能 ・汎用的な抽出条件の自動絞込み ・ユーザーの使用条件に応じたカスタマイズ ・着色、グラフ等により直感的判断をサポート ・瞬時に表示データのフィルタリング、並べ替え ・任意の条件による集計、分析可能 ・WEBブラウザー機能によるシステム連携

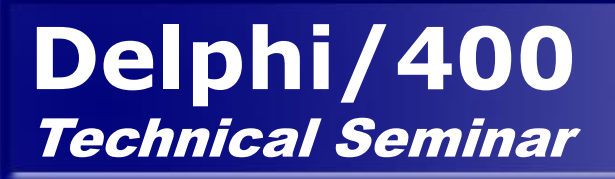

## 4. Demonstration

![](_page_13_Figure_1.jpeg)

![](_page_14_Figure_1.jpeg)

### 5. 開発のポイント紹介 - DBGridへの着色方法(1/3)

![](_page_15_Figure_2.jpeg)

end;

# 5. 開発のポイント紹介 - DBGridへの着色方法(2/3)

function TForm1.GetGridColorForOP(n:integer;j:integer): integer;

var DBGrid着色用関数 selcolor:Tcolor; 呼出し元ID → n colornum:integer; 呼出し元に応じた **列番号**→j begin ロジックを記述 colornum:=0; //初期值 (これはID=88のケース) selcolor:=CIWhite://初期值 case n of 88: begin if (mainDBGrd[88].columns[j].FieldName='JU2KF4') then if Trim(mainCDS[88].FieldByName('JU2KF4').Value)='3' then selcolor:=\$000D42FB: end; //n=88の場合ここまで //(中略) if selcolor<>CIWhite then colornum:=selcolor 該当列名(columns[j].FieldName)、 else colornum:=0; 該当レコードの内容(Value) result:=colornum; により条件一致の場合に着色 end;

MIG

### DBGridの着色例

| 🖌 Y-VI                                | S(MP) 新生産·在庫管理メニュー                                                                                       |                                                               |        |
|---------------------------------------|----------------------------------------------------------------------------------------------------|---------------------------------------------------------------|--------|
| 素材                                    | 生庫関係(M) 生産・出荷状況(P)                                                                                       |                                                               |        |
|                                       |                                                                                                    |                                                               |        |
| 業                                     | 当、物件等より抽出   受発注より抽出   工場単位に抽出                                                                            | 15·08 IME 🙀                                                   |        |
| も思い                                   | 受注毎の製造・出荷状況 ***                                                                                          |                                                               |        |
| Ē                                     | 赤の項目は指定・入力必須 担当者、客先指定方法 物件タ(摘要)                                                                          |                                                               |        |
| 連書                                    | (○) リストより違抗 (○) 1 日 (2012)<br>四名細村課 ▼ ○ コードを直接入力 同(放込み1)                                                 |                                                               |        |
|                                       |                                                                                                    |                                                               |        |
| · · · · · · · · · · · · · · · · · · · |                                                                                                    | (後日数 ) ● 客先 □ □ □ □ □ □ □ □ □ □ □ □ □ □                       |        |
| ÷.                                    | and 200 Marcard and a state of a state state state                                                       |                                                               |        |
| 影                                     | 受発圧別生産・出荷実績                                                                                              |                                                               |        |
| 業調                                    | 表示以~™<br>(45 / 508)                                                                                      |                                                               |        |
| —<br>世<br>世                           |                                                                                                    | 配車対象に追加                                                       |        |
| 1 1 1 1 1 1 1 1 1 1 1 1 1 1 1 1 1 1 1 | ▲ 地区GR 受 発注 行 部門 担当 客先 500000000000000000000000000000000000                                              | 場  売区  受区   納期  入力日  ロ小日  生産予定  完成時間  最終完成日  積込予定  配車最終日  冬出荷 |        |
| 正戦                                    | ▶ 福岡近郊 E 23575 13 満村課 相川 - 阪永 (場) 福岡市 (送諸尚5-16-                                                          |                                                               |        |
| 岩 第                                   | 「備両辺辺XP E 23077   週刊初課 1日川 - 四次4 58, 16回町 - 三部回町0-10-<br>芝居住在水 E 23577 2 編末提異 4月川 - 四54 28-25日7 又認知日-16- | 30 11 1 80715 80708 80723                                     |        |
|                                       | () (1) (1) (1) (1) (1) (1) (1) (1) (1) (                                                                 |                                                               |        |
| 認証                                    | 筑後、鳥栖 E 23576 2 鋼材課 相川 - 阪利 ()); 大牟E // 場                                                                | 30 11 1 80725 80708 80804 805 1508 0 0                        |        |
| 表語                                    | 筑後、鳥栖 E 23576 3 鋼材課 相川 - 阪利 ())()()()大牟E // 場                                                            | 30 11 1 80725 80708 80804 805 1426                            |        |
|                                       |                                                                                                    | 30 11 1 80725 80708 80804 805 1426                            |        |
| 22 二                                  | 筑後、鳥栖 E 23576 5 鋼材課 相川 - 阪利 ()第:大牟E // 場                                                                 | 30 11 1 80725 80708 80804 805 1426 🧹 🐺 🊟 🏠 🗄                  | 細単位での  |
| ₩<br>₩<br>₩<br>₩                      | □ 筑後、鳥栖 E 23576 6 鋼材課 相川 - 阪永 (株) 大牟E (場)                                                                |                                                               |        |
| 唐 昭                                   | 現代後、烏袖 E 235/6 / 満村課 相川 - 阪永 現八年日 坊<br>第24 自持 E 20576 0 編末課 担川 - 阪永 (特)大会日 4月                            |                                                               | 四七舟八八  |
| 副様                                    | 13/15、局他 E 23570 0 調約75米 19/1 - 1924 59、八年0 56<br>第後 自補 E 23576 0 編末課 相目 - 16年 24 大年1 4                  | 30 11 1 80725 80708 80805                                     | 、沈を巴力リ |
|                                       | 第188、烏栖 E 23576 10 綱材課 相川 - 阪利 後、大年日 場                                                                   | 30 11 1 80725 80708 80805                                     |        |
| 開き                                    | 筑後、鳥栖 E 23576 11 鋼材課 相川 - 阪利 ());大牟E //場                                                                 |                                                               |        |
|                                       |                                                                                                    | 30 11 1 80725 80708 80709 0 0 710 0                           |        |
| 単して                                   |                                                                                                    | 30 11 1 80725 80708                                           |        |
|                                       |                                                                                                    | 30 11 1 80725 80708                                           |        |
| 麗                                     | 熊本市近郊 E 24568 1 鋼材課 相川 - ㈱                                                                               | 89 10 4 80722 80714 80722                                     |        |
| 歴                                     | 熊本市近郊 E 23591 2 淵材課 相川 - ㈱原                                                                              | 30 11 1 80/24 80/15                                           |        |
| 観                                     |                                                                                                    | 30 11 1 80725 80717 80722 722 722 722 80724                   |        |
|                                       | 14.7(7()2.9) 「 43444 「 動明7)ま 18/1 「 662 ( ) 東井7 ( 名(ユニ)の()・<br>北カ州市が8 F 43444 2 網材理 相目  -館。 かっすます 芝松工場内: |                                                               |        |
| 驟                                     |                                                                                                    |                                                               |        |
| 副                                     |                                                                                                    |                                                               |        |
| ₩                                     | <u>生度状況"線塗明細</u> 配車·出荷履歴明細                                                                               |                                                               |        |
|                                       |                                                                                                    |                                                               |        |
|                                       |                                                                                                    | ◎ ↓ 😒 🛛 明細テータ取込み 設定されていません                                    |        |
|                                       |                                                                                                    |                                                               |        |

![](_page_18_Figure_1.jpeg)

MIG

# 選択した行全体をわかりやすくしたい

| Γ | SOZ092  | SOZ003 | SOZ1 05 | SOZ014 | SOZ015 | SOZ004 | HNA04K     | SOZ005 | SOZ006 | SOZ007 | SOZ008 | SOZ1 02 | SOZ1 01 🔺 |
|---|---------|--------|---------|--------|--------|--------|------------|--------|--------|--------|--------|---------|-----------|
| Γ | 0000003 | 330    | 430     | 1      | 1      | 2100   | 生産定尺       |        | 2.3    | 914    | 1829   | 0       | 0         |
| Γ | 0000004 | 330    | 430     | 1      | 1      | 2100   | 生産定尺       |        | 2.3    | 1219   | 2438   | 0       | 0         |
|   | 0000005 | 330    | 430     | 1      | 1      | 2100   | 生産定尺       |        | 2.3    | 1524   | 3048   | 0       | 0         |
| Þ | 1752379 | 330    | 430     | 1      | 3      | 2100   | 生産定尺       |        | 2.3    | 1524   | 3048   | 0       | 0         |
|   | 0000006 | 330    | 430     | 1      | 1      | 2100   | 生 <u>産</u> |        |        | 14     | 1829   | 0       | 0         |
| Γ | 0000007 | 330    | 430     | 1      | 1      | 2100   | 生産定尺       | 着色。    | 処理な    | 19     | 2438   | 0       | 0         |
|   | 0000008 | 330    | 430     | 1      | 1      | 2100   | 生産定尺       |        |        | 24     | 3048   | 0       | 0         |
|   | 0000010 | 330    | 430     | 1      | 1      | 2100   | 生産定尺       |        | 4.5    | 914    | 1829   | 0       | 0         |
|   | 0000011 | 000    | 400     | 1      | 4      | 01.00  | 生産会日       |        | 15     | 1010   | 0.00   | 0       | 0         |

![](_page_19_Picture_3.jpeg)

| 素材No    | 元ゴルNo D | T場  | 分譲元 | 自支 | 規格 | 州力  | 品種   | 品名   | 板厚 | 幅    | 長さ   | 尺寸            | W1 | 11        | 数量  | 重量    | 橋梁表面 | 引当数      | 引当重   | 紐付部門 | 紐付客先 |  |
|---------|---------|-----|-----|----|----|-----|------|------|----|------|------|---------------|----|-----------|-----|-------|------|----------|-------|------|------|--|
| 0000016 |         | 330 | 430 | 1  |    | 新日鐡 | 2100 | 生産定尺 | 6  | 1524 | 3048 | $5 \times 10$ | 0  | 0         | 80  | 17520 |      | 81       | 17739 | 0    |      |  |
| 1401115 |         | 330 | 430 | 1  |    | 新日鐡 | 2100 | 生産定尺 | 9  | 914  | 1829 | 3×6           | 0  | 0         | 99  | 11682 |      | 15       | 1770  | 0    |      |  |
| 1771622 | ſ       | 330 | 0   | 1  |    | 新日鐡 | 2100 | 生産定尺 | 9  | 914  | 1829 | 3 × 6         | 0  | 0         | 1   | 118   |      | 0        | 0     | 0    |      |  |
| 0000021 |         | 330 | 430 | 1  |    | 新日鐡 | 2100 | 生産定尺 | 9  | 1219 | 2438 | 4 × 8         | L. | 0         | 194 | 40740 |      | 5        | 1050  | 0    |      |  |
| 0483655 |         | 330 | 430 | 1  |    | 新日鐡 | 2100 | 生産定尺 | 9  | 1524 | 3048 | $5 \times 10$ | 0  |           | 77  | 5576  |      | 50       | 16400 | 0    |      |  |
| 1770845 |         | 330 | 0   | 1  |    | 新日鐡 | 2100 | 生産定尺 | 9  | 1524 | 3048 | $5 \times 10$ |    |           | -   |       |      | <u> </u> | 0     | 0    |      |  |
| 0000025 |         | 330 | 430 | 1  |    | 新日鐡 | 2100 | 生産定尺 | 12 | 914  | 1829 | 3×6           | 7  | <b></b> 右 | 色   | 処ゼ    | 里実及  | 也        | 0     | 0    |      |  |
| 0000027 |         | 330 | 430 | 1  |    | 新日鐡 | 2100 | 生産定尺 | 12 | 1524 | 3048 | $5 \times 10$ |    |           |     |       |      |          | 0     | 0    |      |  |
| 0000030 |         | 330 | 430 | 1  |    | 新日鐡 | 2100 | 生産定尺 | 16 | 914  | 1829 | 3×6           | 0  | 0         | 24  | 5040  |      | 24       | 5040  | 0    |      |  |
| 0000032 |         | 330 | 430 | 1  |    | 新日織 | 2100 | 生産定尺 | 16 | 1524 | 3048 | 5 x 10        | 0  | 0         | 10  | 5830  |      | 0        | 0     | 0    |      |  |

![](_page_20_Figure_1.jpeg)

# 5. 開発のポイント紹介 – DBChartの活用方法

DBCrossTabSourceを利用したグラフの例

![](_page_21_Figure_3.jpeg)

![](_page_22_Figure_1.jpeg)

# 5. 開発のポイント紹介 – DBChartの活用方法

#### グラフ上でクリックしたデータの詳細内容確認の例

![](_page_23_Figure_3.jpeg)

![](_page_24_Figure_1.jpeg)

#### アプリケーションの中でWEBブラウザーを表示するには?

 WebBrowserコンポーネントをフォームに貼付 (ツールパレット/Internetにある)

 表示したいWEBページのURLをNavigate メソッドで指定

例) // Yahoo!JAPANの場合 WebBrowser1.Navigate('http://www.yahoo.co.jp/');

これだけでOK

+ Samples - Internet

TWebDispatcher

TDataSetTableProducer

TQueryTableProducer

TTcpClient
 TTcpServer
 TUdpSocket

TXMLDocument

TWebBrowser
 InternetExpress
 WebSnap
 Rave

TeeChart
 SCD400TES

5. 開発のポイント紹介 – WebBrowserコンホーネント

5-1 お客様住所をGoogleMapで表示したい

考え方)

注) GoogleMapの APIキーを取 得、記述要

GoogleMapを表示するhtmlファイル(ローカル保管で可) の内容をデータセットの内容により動的に編集

> テクニック 雛形のhtmlを準備 → 編集すべき箇所を特定の文字列とする → 目的の内容(お客様名、住所)に文字列を置換

> > 注)住所の内容によってはエラーとなる。 ビル名含む場合、旧漢字等

編集済みのhtmlファイル(フルパス)をNavigateメソッドで指定

#### 雛形のhtmlの一部分(編集される部分、2段表示の例)

![](_page_26_Figure_2.jpeg)

#### 雛形のhtmlのAPI Key記述について

```
参考)
```

Google MAPS APIプログラミング(API Key取得方法もあり) http://www.geekpage.jp/web/google-maps-api/

逆引きGoogle Maps APIリファレンス http://www.openspc2.org/reibun/Google/Maps/API/ Javaのスクリプトエラー →IEのキャッシュクリアー でOKの場合有り

2、2.sであれば安定?

マップを2つ表示する(デュアルマップ)

http://www.openspc2.org/reibun/Google/Maps/API/ouyou/ver2/005/index.html

MIG

#### お客様の住所のGoogleMap表示例(2段表示)

![](_page_28_Figure_2.jpeg)

MIG

#### 複数の配送先をマーカー表示するには?

![](_page_29_Figure_2.jpeg)

![](_page_30_Figure_1.jpeg)

5. 開発のポイント紹介 – WebBrowserコンホーネント

5-2 リアルタイムの工場映像を見たい

普通に見るだけであれば、ブラウザーでネットワークカメラ のIPアドレスをURLに指定するだけで可能

![](_page_31_Figure_4.jpeg)

![](_page_32_Figure_1.jpeg)

![](_page_33_Figure_1.jpeg)

![](_page_34_Figure_1.jpeg)

![](_page_35_Figure_1.jpeg)

![](_page_36_Picture_1.jpeg)

![](_page_36_Picture_2.jpeg)

検索のキーワードをURLのパラメータとして渡すことで実現

WebCentre(富士ゼロックス殿)での検索例

SinseiBrowser.Navigate('http://(IPアドレス)//WebCentre/asp/c/SrhResult.asp? <u>Folder=(検索パス)&SEARCHOP=1&SEARCH='+SearcST);</u>

WebCentreの検索パラメータ Folder:検索パス SEARCHOP:複数キーワード指示時のAND/OR指定 SEARCH:検索キーワード *パラメータの空白、特殊記号、全角文字等* はURLエンコード必要 (HTTPEncode関数使用)

#### 検索用URLのパラメータが解れば

![](_page_37_Figure_2.jpeg)

6.今後の計画と課題

・WEBアプリケーションへのチャレンジ どのような開発手法が望ましい?

Y-VIS(MP)の機能追加、拡張
 一部基幹業務取込み(GUI化メリット大の更新系など)

 ・照会レスポンス向上へのアプローチ 動的に変更されるSQLと同じ内容の処理を System i側のNativeな方法で実行させられないか? (Delphi/400側からRPG、CLソース等を動的に作成)

![](_page_39_Picture_0.jpeg)

# ご静聴ありがとうございました